## コンビニ決済方法のご案内

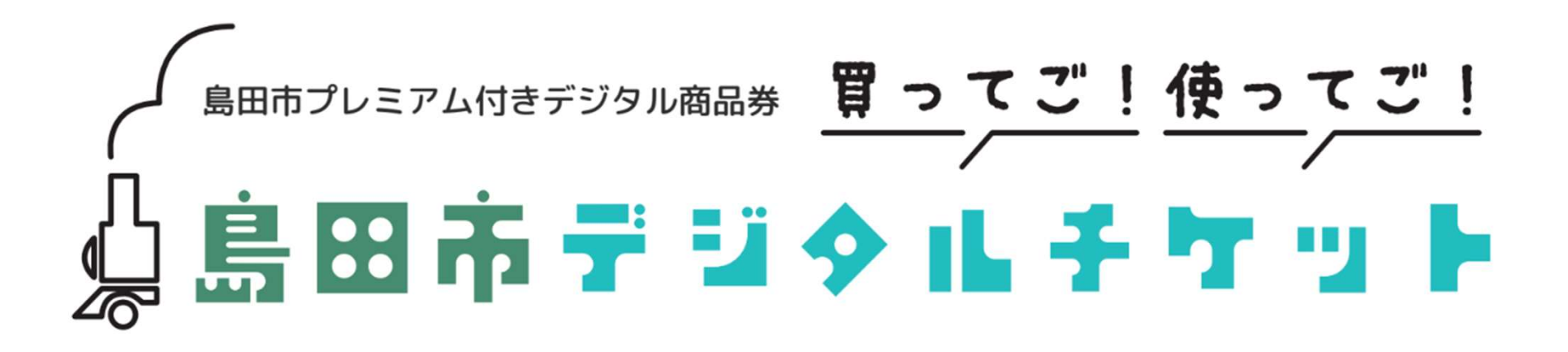

### a. セブンイレブン店頭での決済方法

受付が完了しました 番号をお控えのうえ、店頭でお支払いください。 必要な情報はメールでも送付しております。

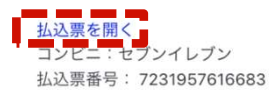

戻る

Copyright ©SB Payment Service Corp. All Rights Reserved.

| 😨 セブン・イレブン                                                                                                    |                                  | 1      |
|----------------------------------------------------------------------------------------------------|----------------------------------|--------|
| インターネッ                                                                                                    | ットショッピング払込票                      | 2      |
| 店員に「画面に表                                                                                                    | 長示しているバーコード」のス                   |        |
| キャンをお申し付けください。                                                                                                    |                                  | Ī      |
| ● スキャンできない場合は、バーコード上にある13<br>ケタの番号を店員にお伝えください。                                                                                                    |                                  | Ľ      |
| ● 覗き見防止、破                                                                                                    | 皮損防止用のシートが貼られている                 |        |
| 場合や画面のプロスティンがで                                                                                                    | 、ックライトか点灯していない場合<br>できないことがあります。 | )<br>} |
| 払込票番号                                                                                                    |                                  | Ę      |
| 7223                                                                                                    | 15704-1504                       |        |
|                                                                                                    | -13704-1394                      |        |
|                                                                                                    |                                  |        |
|                                                                                                    |                                  |        |
| あ支払いのみ                                                                                                    | なし お渡し商品 なし                      |        |
|                                                                                                    |                                  |        |
| 受付方法                                                                                                    | 前払い(現金支払い)                       |        |
| お客様名                                                                                                    | 佐藤隆 様                            | -      |
| 払込先名                                                                                                    | テストテナント000001                    |        |
|                                                                                                    | (テスト85390)                       | (      |
| 払込金額                                                                                                    | 25,000円                          | -      |
| 払込期限                                                                                                    | 2021年8月6日(金)                     |        |
| お渡し方法                                                                                                    | 払込先の指定する方法にて提<br>供               | -      |
| ◎ お客様用 連絡先                                                                                                    |                                  | 3      |
| test000001                                                                                                    |                                  |        |
|                                                                                                    |                                  | >      |
| and the second second se |                                  |        |
| ご注意事項                                                                                                    | <u>〔(必ずお読みください)</u>              |        |
| <u>ご注意事項</u>                                                                                                    | <u>【(必ずお読みください)</u>              |        |

#### 1. お支払い受付の完了

受付完了の画面が表示されます。

<mark>「払込票を開く</mark>」から払込票を表示し、 画面をスクリーンショット等で保存しておくか、 「払込票番号」をメモして控えておいてください。

※ご指定のメールアドレスにも、払込票番号が記載された 受付完了メールが届きます。

#### 2. セブンイレブン店頭でお支払い

セブンイレブン店頭のレジにて

「インターネットショッピング代金の支払いをお願いします」 とお伝えいただき、

上記手順にて表示された「払込票」の携帯画面をお見せいただ くか、印刷した「払込票」または「払込伝票番号」をご提示の うえ、お支払いください。

※お支払いは、現金とnanacoのみとなります。

※お支払い後は、「領収書」を必ず受け取り、お支払い後も 大切に保管してください。

※払込票にて払込期限をご確認のうえ、支払期限までにお支払いください。 ※セブンイレブン店頭でのお手続きに関する不明点は、セブンイレブンさまにお問い合わせください。 ※図はイメージです。内容が変更になることがあります。

#### b. ファミリーマート店頭での決済方法

#### 1. お支払い受付の完了

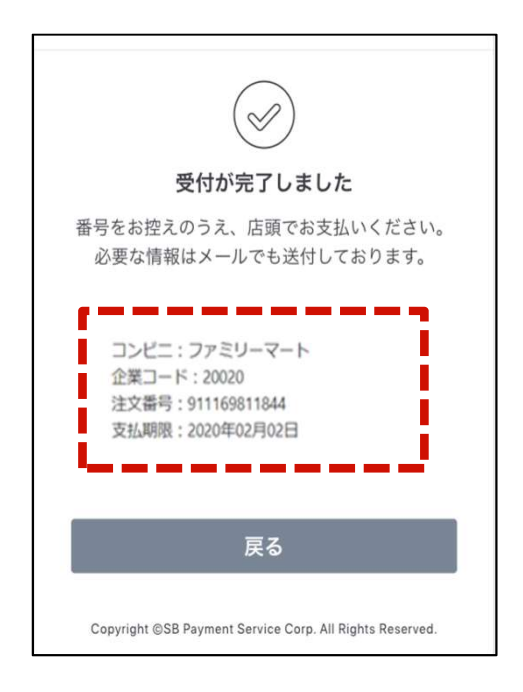

受付完了の画面で表示された 各種番号をお控えください。

※ファミリーマートでのお支払いの
際には下記2種の情報が必要です。
①企業コード
②注文番号

※ご指定のメールアドレスにも、 上記2点の情報含む受付完了 メールが届きます。

#### 3. 番号を入力するを選択

「番号を入力する」を選択します。

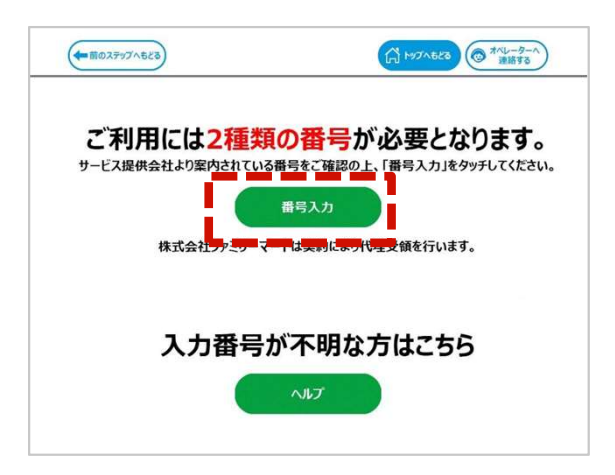

#### 4. 第1番号(企業コード)を入力

「企業コード」を入力し「OK」ボタンを押します。

#### 2. マルチコピー機での操作開始

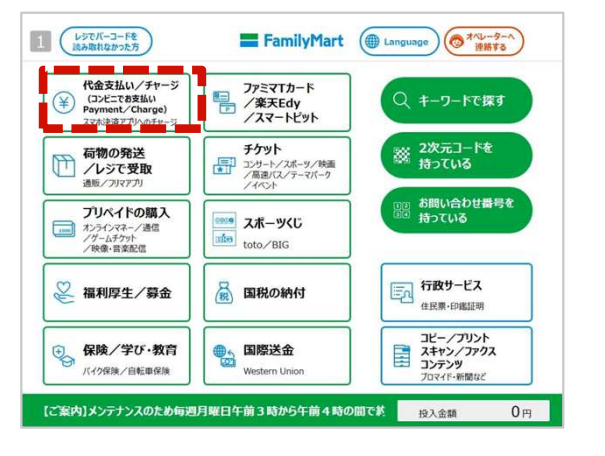

上記手順にて控えた各種番号2種を お持ちのうえ、ファミリーマート店舗 に設置されているマルチコピー機にてお 手続きを開始します。 マルチコピー機のトップ画面にある 「代金支払い/チャージ(コンビニでお支 払い)」ボタンを選択してください。

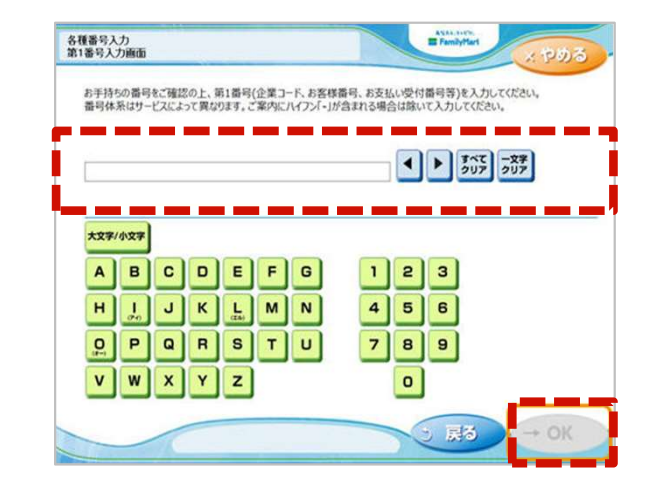

#### ※支払期限までにお支払いください。 ※ファミリーマート店頭でのお手続きに関する不明点は、ファミリーマートさまにお問い合わせください。 ※図はイメージです。内容が変更になることがあります。

#### b. ファミリーマート店頭での決済方法

5. 第2番号(注文番号)を入力

「注文番号」12桁を入力し「OK」ボタンを押します。

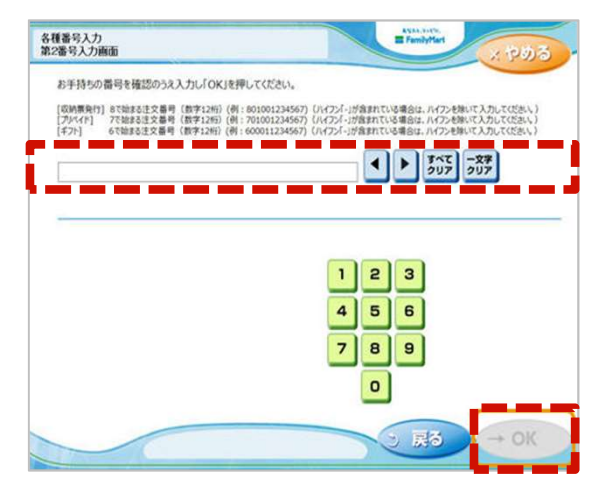

6. ご注意事項の確認と同意

注文内容を確認し、間違いなければ、「同意して進む」 ボタンを押します。

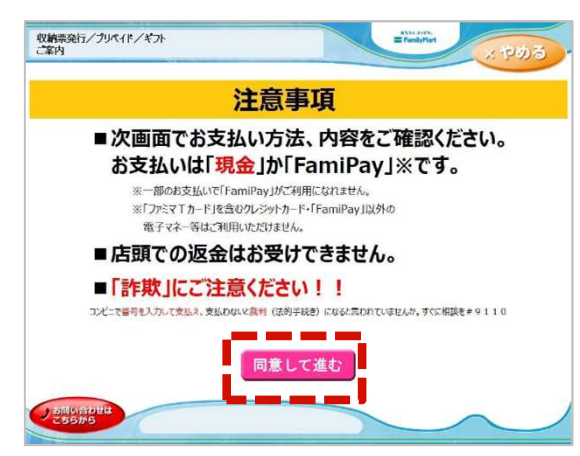

#### 7. お支払い内容の確認

お客さまのご注文内容の確認画面が表示されます。 お支払方法と内容をご確認いただいた後、「確認」ボタンを押します。

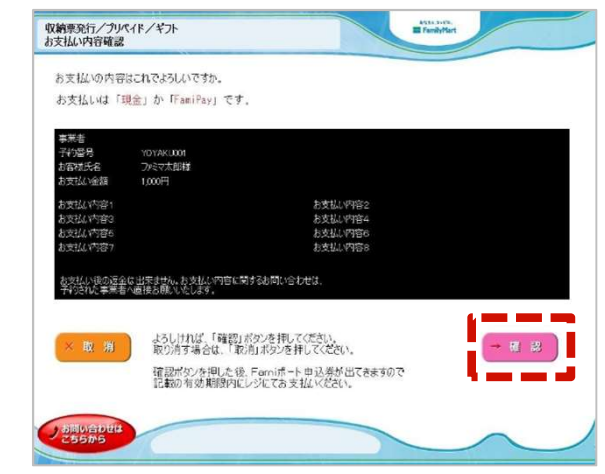

- 8. 申込券の受け取りとお支払い
- マルチコピー機から「申込券」が出力されます。 「申込券」をレジにご提示のうえ、現金でお支払いください。 「申込券」の有効期限は出力から30分です。 お支払い後は、「取扱明細兼受領書(お客さま控え)」を必ず 受け取り、お支払い後も大切に保管してください。

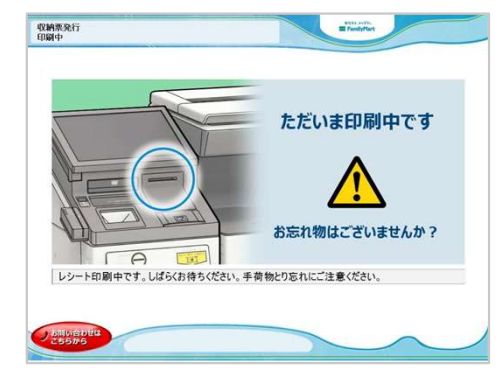

※支払期限までにお支払いください。 ※ファミリーマート店頭でのお手続きに関する不明点は、ファミリーマートさまにお問い合わせください。 ※図はイメージです。内容が変更になることがあります。

#### c.ローソン・ミニストップ店頭での決済方法

#### 1. お支払い受付の完了

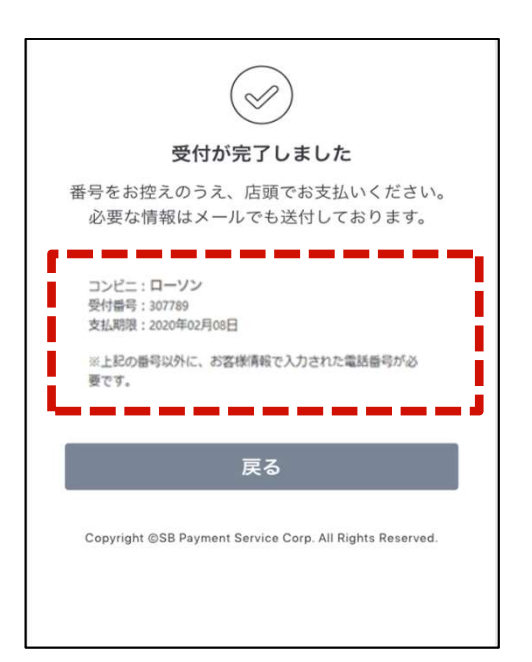

受付完了の画面で表示された各種番号 をお控えください。

※ローソンでのお支払いの際には下記 2点の情報が必要です。

#### ①受付番号 ②電話番号

※ご指定のメールアドレスにも、 受付番号が記載された受付完了 メールが届きます。

※電話番号は、本登録時(P13参照) に入力したご自身のお電話番号 です。

#### 2. Loppi端末での操作開始

左記手順にて控えた「受付番号」と本登録時に入力した 「電話番号」をお持ちのうえ、ローソン店舗に設置され ているLoppi端末にてお手続きを開始します。 Loppi端末のトップ画面から「各種番号をお持ちの方」 ボタンを選択してください。

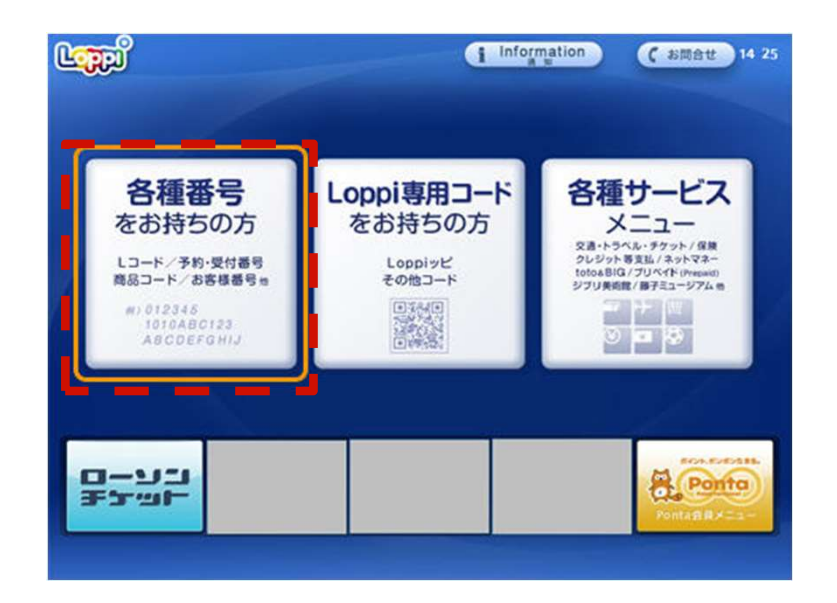

※支払期限までにお支払いください。 ※ローソン・ミニストップ店頭でのお手続きに関する不明点については、各店舗さまにお問い合わせください。 Loppiに備え付けてある受話器からも、お問い合わせ可能です。 ※図はイメージです。内容が変更になることがあります。

#### c.ローソン・ミニストップ店頭での決済方法

3. 受付番号を入力

「受付番号」を入力し、「次へ」ボタンを押します。

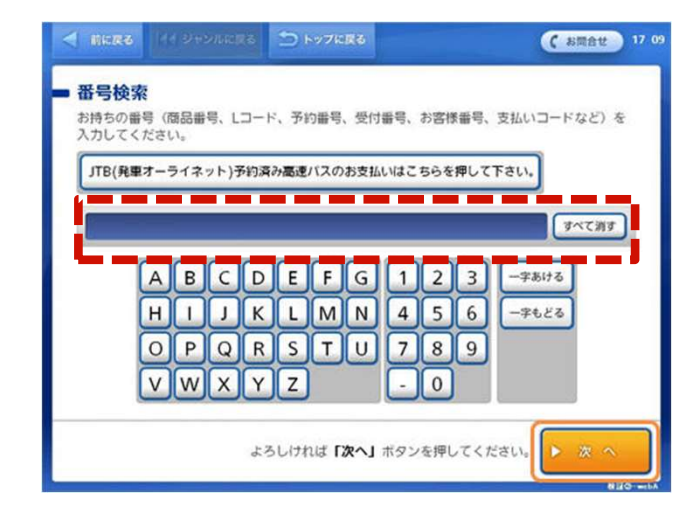

#### 4. 電話番号を入力

本登録時に入力した「電話番号」を入力し、「次へ」 ボタンを押します。

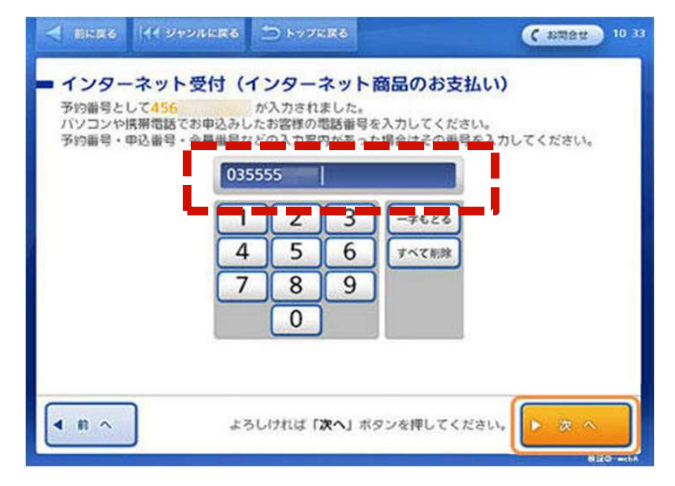

#### 5. お申し込み内容のご確認

お申し込み内容を確認のうえ、「はい」ボタンを押します。

#### 6. 注意事項のご確認

お支払い時の注意事項を確認のうえ、「確定する」ボタン を押します。

#### 7. 申込券の受け取りとお支払い

Loppi端末から「申込券」が出力されます。 「申込券」をレジにご提示のうえ、現金でお支払いください。 なお、「申込券」の有効期限は出力から30分です。 お支払い後は、「領収書」を必ず受け取り、お支払い後も大切 に保管してください。

※支払期限までにお支払いください。

※ローソン・ミニストップ店頭でのお手続きに関する不明点については、各店舗さまにお問い合わせください。 Loppiに備え付けてある受話器からも、お問い合わせ可能です。 ※図はイメージです。内容が変更になることがあります。

# 島田市デジタルチケット 専用ダイヤル **0120-197-203** 開設期間:令和6年8月1日(火)- 令和7年2月10日(月)

受付時間:9:00~17:00

(土日祝含む・年末年始を除く)